### Leica Confocal Microscope (SOP)

# SAFETY

Prior doing Confocal Imaging Keep the Temperature of room at 22<sup>o</sup> C. While during imaging do not disturb both the Microscope & PC Laser table.

## **POWERON**

#### **TURN ON HARDWARE**

Turn on the power switches with green (wait for 2 minutes till camera light stops blinking), red and yellow flagged in sequence.

First switch on PC Microscope button

Log On the Computer TS- USER (Password is rcb)

Second switch on Scanner Power button (Wait for 5 Min.)

Third switch on Laser Power button (Wait for 5 Min.)

Turn the Laser Emission key towards On-1 (Wait for 5 Min.)

### START SOFTWARE

Activate the Leica LAS X Confocal software with the icon on the desktop

Click **OK** in the pop up that will appear in screen and lower down the objective.

Select the desired laser (Argon power 2%) from configuration command, observe under quick LUT.

Start Taking Images

## **SHUTDOWN**

Turn off lasers in software and then exit software.

Check booking for SP8. If nobody is coming within 2 hrs then follow shut down process or leave the system on.

- 1. Save data to your space on the Computer.
- 2. Remove sample.
- 3. Clean oil by wiping around metal objective casing by only Whatman lens cleaning paper.
- 4. Turn off Shutter lamp.
- 5. Turn the key off then Switch off buttons 1 (Laser power) and 2 (Scanner power).
- 6. Shutdown the PC and turn the PC microscope button off.
- 7. Cover microscope.
- 8. Finally turn of the power switches from raceway yellow, red and green flagged order.